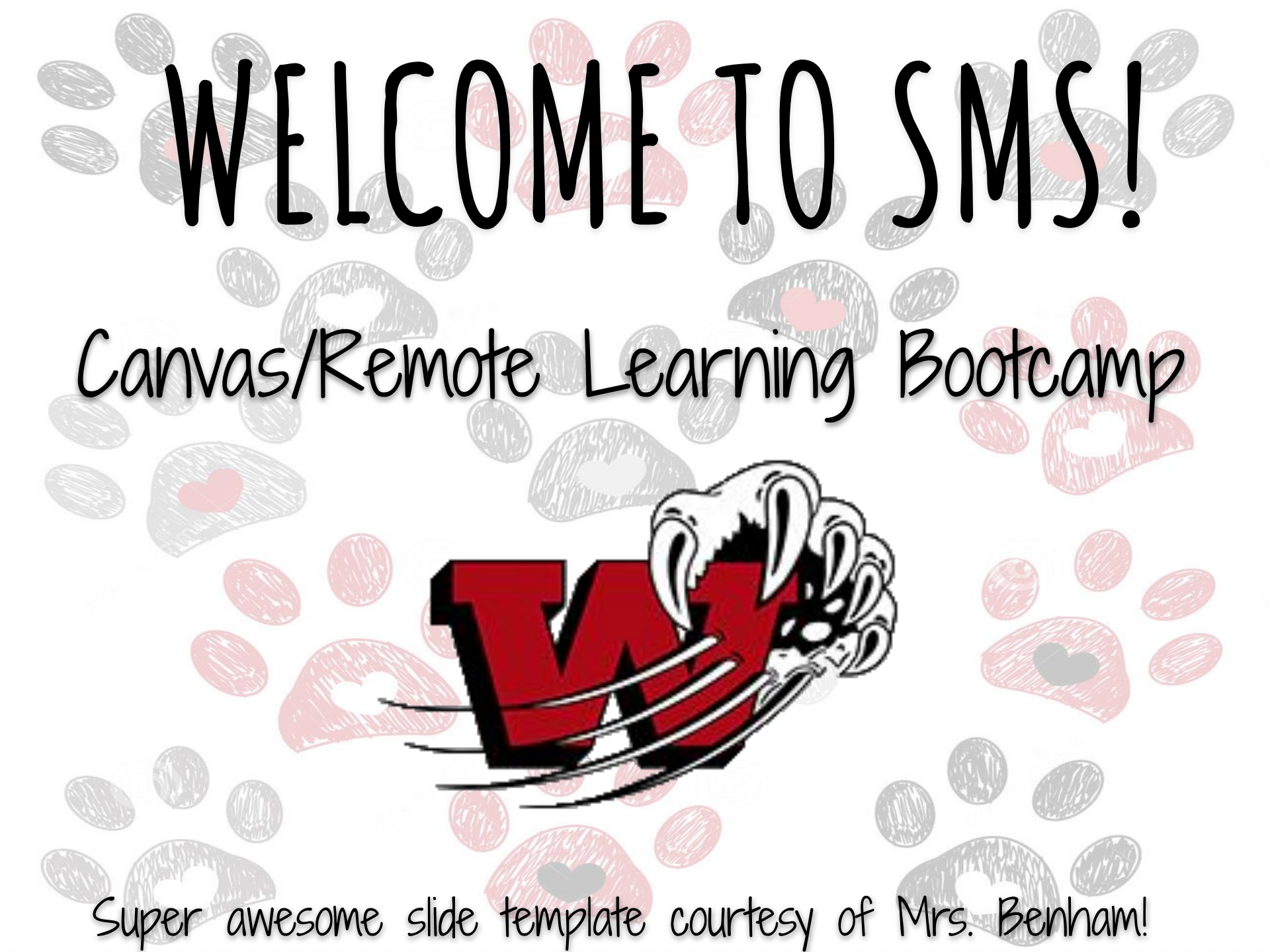

## INTRODUCTIONS

- Miss Arnold--6th/7th grade Math
- Miss Cox--7th grade Social Studies
- Mrs. George--6th grade Math
  Mrs. Gustin--Principal
- Mrs. Redman--8th grade English
- Mr. Steindorff--7th grade Science
- WE ARE SO HAPPY YOU'RE HERE!

## NAMETAGS

### Please write your first and last name on the piece of paper in front of you.

## HOW DOES REMOTE LEARNING WORK?

|                | GOOGLE MEET DAY                                                                                                    | REMOTE<br>INSTRUCTION                        | FEEDBACK AND SUPPORT                                                                                                    | GOOGLE MEET DAY                                                                                                    | REMOTE<br>INSTRUCTION                        |
|----------------|----------------------------------------------------------------------------------------------------|----------------------------------------------|----------------------------------------------------------------------------------------------------|----------------------------------------------------------------------------------------------------|----------------------------------------------|
|                | MONDAY                                                                                                    | TUESDAY                                      | WEDNESDAY                                                                                                    | THURSDAY                                                                                                    | FRIDAY                                       |
| Math           | Students will follow their schedule.                                                                                                    | 30 - 45 minutes of<br>instruction and work   | 12:30-3:30 P.M Teachers will provide feedback, support, examples to assist in completing the week's instruction and work/office hours.       | Students will follow their schedule.                                                                                                    | 30 - 45 minutes of<br>instruction and work   |
| Social Studies | <u>Google Meet Schedule</u><br>Period 1 - 9:00-9:20<br>Period 2 - 9:25-9:45<br>Period 3 - 9:50-10:10<br>Period 4 - 10:15-10:35<br>Period 5 - 10:40-11:00<br>Lunch Break 11:00-12:30<br>Period 6 - 12:35-12:55<br>Period 6 - 12:35-12:55<br>Period 7 - 1:00-1:20<br>Teacher Office Hours 1:25<br>P.M 3:30 P.M. | 30 - 45 minutes of<br>instruction and work   | 12:30-3:30 P.M Teachers will provide feedback, support,<br>examples to assist in completing the week's instruction<br>and work/office hours. | <u>Google Meet Schedule</u><br>Period 1 - 9:00-9:20<br>Period 2 - 9:25-9:45<br>Period 3 - 9:50-10:10<br>Period 4 - 10:15-10:35<br>Period 5 - 10:40-11:00<br>Lunch Break 11:00-12:30<br>Period 6 - 12:35-12:55<br>Period 7 - 1:00-1:20<br>Teacher Office Hours 1:25 P.M<br>3:30 P.M. | 30 - 45 minutes of<br>instruction and work   |
| FACS/Tech/Art  |                                                                                                    | 30 - 45 minutes of<br>instruction and work   | 12:30-3:30 P.M Teachers will provide feedback, support, examples to assist in completing the week's instruction and work/office hours.       |                                                                                                    | 30 - 45 minutes of<br>instruction and work   |
| English        |                                                                                                    | 30 - 45 minutes of<br>instruction and work   | 12:30-3:30 P.M Teachers will provide feedback, support,<br>examples to assist in completing the week's instruction<br>and work/office hours. |                                                                                                    | 30 - 45 minutes of<br>instruction and work   |
| Science        |                                                                                                    | 30 - 45 minutes of<br>instruction and work   | 12:30-3:30 P.M Teachers will provide feedback, support, examples to assist in completing the week's instruction and work/office hours.       |                                                                                                    | 30 - 45 minutes of<br>instruction and work   |
| Music          |                                                                                                    | 30 - 45 minutes of<br>instruction and work   | 12:30-3:30 P.M Teachers will provide feedback, support,<br>examples to assist in completing the week's instruction<br>and work/office hours. |                                                                                                    | 30 - 45 minutes of<br>instruction and work   |
| Wellness       | Office Hours time will be used<br>for students who want to<br>discuss something further<br>from the Google Meet, or to<br>ask questions they didn't get<br>a chance to ask.                                                                                                    | 10-15 minutes of<br>instruction and activity | 12:30-3:30 P.M Teachers will provide feedback, support, examples to assist in completing the week's instruction and work/office hours.       | Office Hours time will be used<br>for students who want to discuss<br>something further from the<br>Google Meet, or to ask<br>questions they didn't get a<br>chance to ask.                                                                                                    | 10-15 minutes of<br>instruction and activity |

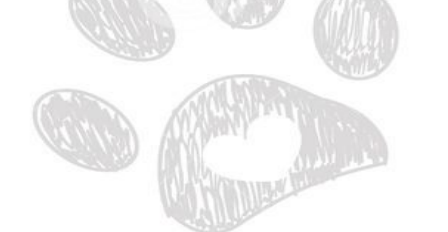

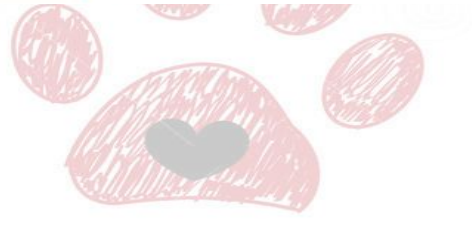

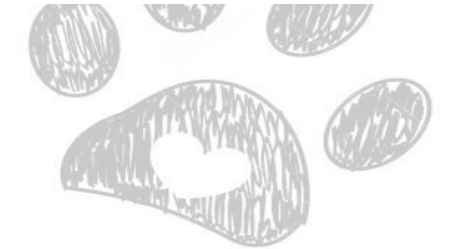

## DAILY ATTENDANCE

- Students will submit attendance by answering the Google Form question that will be E-mailed each morning.
- This is VERY IMPORTANT. If you do not complete the form, you will be marked absent and this will count toward your total number of absences for the semester.
- The attendance form is open until 11:59 P.M. on the day that it is sent out. You may complete it at any time, but the EARLIER THE BETTER. :)
- You only need to complete the form <u>once per day</u>.
- If you are sick or if you have circumstances at home that prevent you from completing your work, PLEASE have your grown-up reach out to your teachers to let them know.

## GOOGLE MEET DAYS (MONDAY/THURSDAY)

### Google Meet Schedule

Period 1 - 9:00-9:20 Period 2 - 9:25-9:45 Period 3 - 9:50-10:10 Period 4 - 10:15-10:35 Period 5 - 10:40-11:00 Lunch Break 11:00-12:30 Period 6 - 12:35-12:55 Period 7 - 1:00-1:20

Teacher Office Hours 1:25 P.M. - 3:30 P.M.

## GOOGLE MEET DAYS (MONDAY/THURSDAY)

- Students are expected to keep up with their classes during Remote Learning. That means attending Google Meets, participating remotely in small group and paired activities if possible, contacting their teacher(s) via E-mail with questions and concerns, submitting all homework in a timely manner as requested by the teacher, and completing quizzes and tests via Canvas at the teacher's discretion/request. Students should check both E-mail and Canvas on a daily basis.
- Students are expected to log in to Google Meets at the assigned times. If a student is not able to log on, communication with the teacher is expected.
  - Students will exhibit the same behavior while on Google Meets as they would in the classroom--disruptions will not be tolerated and will result in disciplinary action.

## REMOTE INSTRUCTION DAYS (TUESDAY/FRIDAY)

- These days are reserved for working on any classwork, homework, or projects that your teachers may have assigned.
- Make sure that you follow your teachers' instructions for accessing assignments--they will be located in Canvas.
- On these days, you can still reach out to your teachers if you have any questions or problems.
   E-mail is the best way to do this.

# FEEDBACK/SUPPORT (WEDNESDAY)

Remember to follow your teachers' instructions regarding assignment deadlines/due dates.
On these days, you can still reach out to your teachers if you have any questions or problems. E-mail is the best way to do this. Teacher office hours on Wednesdays are 12:30-3:30 P.M.

## CANVAS

Visit the TSC web page and click on "Students" in the top right corner of the page. Once there, you will see a Canvas icon. Click on the icon.

#### **TSC Grading Periods**

|             | Quarter 1                        | Quarter 2                        | Quarter 3                       | Quarter 4                       |
|-------------|----------------------------------|----------------------------------|---------------------------------|---------------------------------|
|             | Begins: Aug. 20<br>Ends: Oct. 16 | Begins: Oct. 20<br>Ends: Dec. 18 | Begins: Jan. 4<br>Ends: Mar. 12 | Begins: Mar. 15<br>Ends: May 26 |
|             |                                  |                                  |                                 |                                 |
|             | M 🖬 📄<br>G Sι                    | la 📥 🖻<br>uite                   | Pov                             | verSchool                       |
|             |                                  |                                  |                                 |                                 |
| Click here! | Ca ca                            | nvas                             |                                 | lassroom                        |
|             |                                  |                                  |                                 |                                 |

Here, you will enter your username and password (the same info that you use to log in to your Chromebook). You may want to bookmark this page.

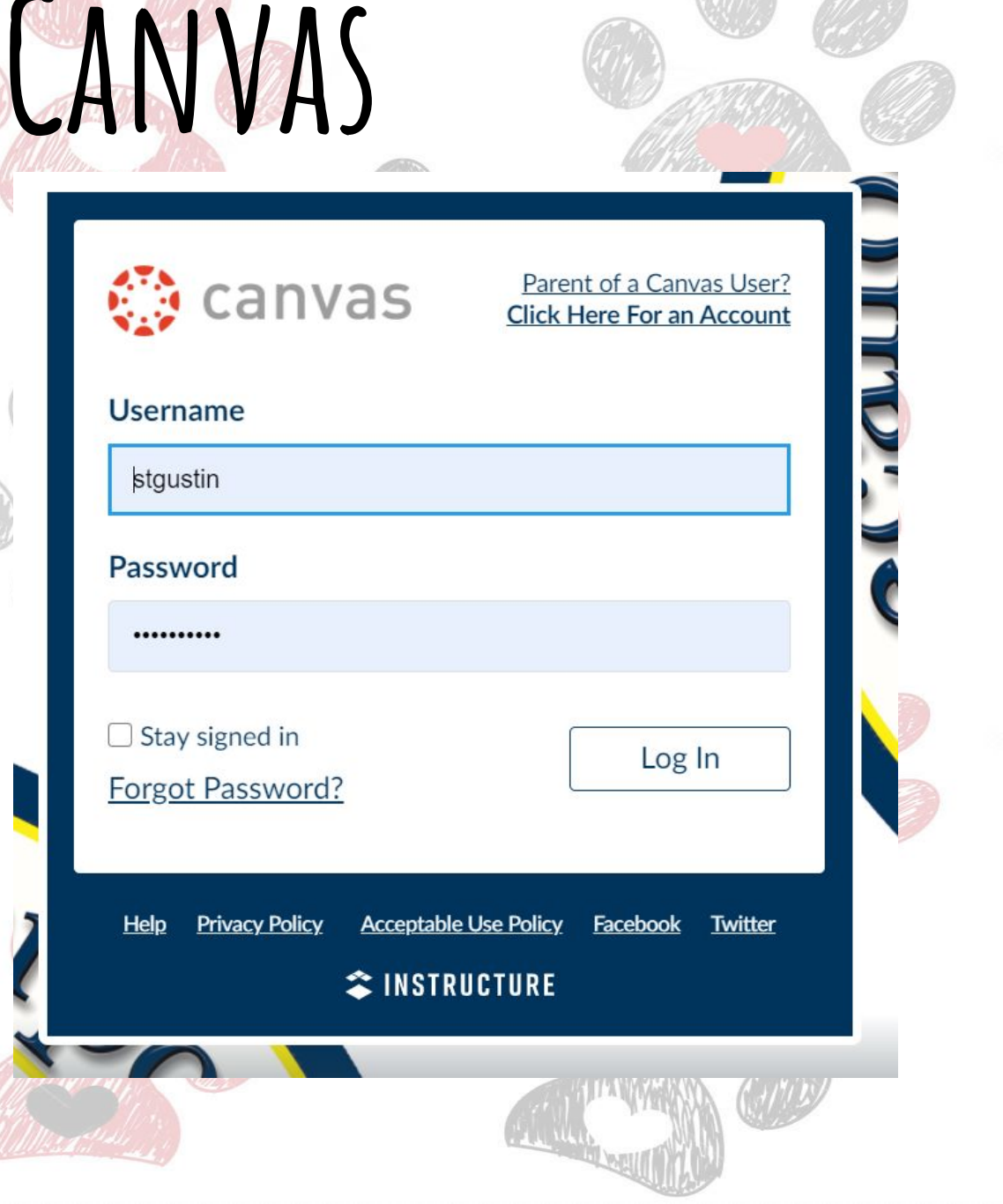

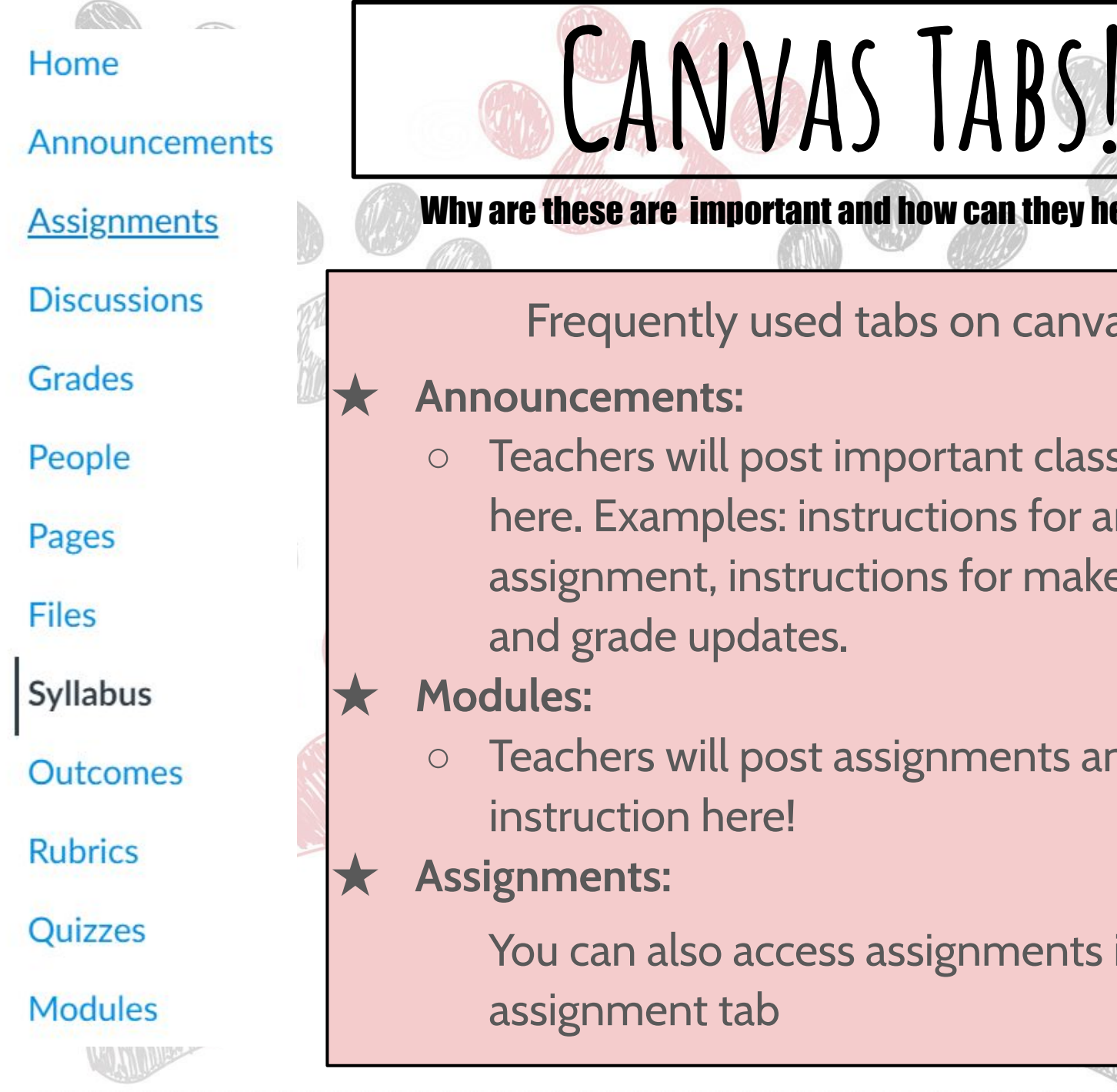

Why are these are important and how can they help you!

Frequently used tabs on canvas!

### **Announcements:**

• Teachers will post important class updates here. Examples: instructions for an assignment, instructions for make-up work, and grade updates.

**Modules:** 

- Teachers will post assignments and instruction here!
- **Assignments:**

You can also access assignments in the assignment tab

| LET'S LOOK AT SOME EXAMPLES OF                                                                                                    | ANNOUNCEMENTS AND MODULES                                                                                                    |  |  |  |
|----------------------------------------------------------------------------------------------------|----------------------------------------------------------------------------------------------------|--|--|--|
| Announcements                                                                                                    | Modules                                                                                                    |  |  |  |
| Absent Work for Wednesday December 16th (movie)                                                                                                    |                                                                                                    |  |  |  |
| CC All Sections     Good morning! Today in class we are watching Night at the Museum. If you are h     Dec 16, 2020 at 9:39am     Dec 16, 2020 at 9:39am | ✓ Ancient Egypt                                                                                                    |  |  |  |
| ← Reply                                                                                                    | Egypt Notes 1 (Due 1/6)<br>Jan 6, 2021   10 pts                                                                                                    |  |  |  |
| Absent Work for Tuesday December 15th (Current Event) All Sections Dested are                                                                            | - Nile River Act. (Due 1/6/20)                                                                                                    |  |  |  |
| Today in class we are completing a current event. To find this current event, you n<br>Reply                                                             | Jan 6, 2021   8 pts                                                                                                    |  |  |  |
| All Missing Work Due Wednesday, December 16th                                                                                                    | Egypt Notes 2 (Due 1/8)                                                                                                    |  |  |  |
| CC     All Sections     If you have missing assignments you need to turn them in hy Wednesday, Decem     Posted on:                                      |                                                                                                    |  |  |  |
| Reply                                                                                                    | Ancient Egypt Quiz 1 (Due 1/8)<br>Jan 8, 2021   9 pts                                                                                                    |  |  |  |
| Absent Work for Monday December 14th (Final)                                                                                                    | Egypt Notes 3 (Due 1/13)                                                                                                    |  |  |  |
| <ul> <li>After clicking on this announcement tab on<br/>canvas, this is what you will see!</li> </ul>                                                    | Egypt Notes 4 (Due 1/15)                                                                                                    |  |  |  |
|                                                                                                    |                                                                                                    |  |  |  |
| The little blue dot next to the announcement                                                                                                    | <ul> <li>After clicking on the modules tab, this is similar to what you will see on your canvas page!</li> <li>To access an assignment or instructions, click on that assignment!</li> </ul> |  |  |  |
| means it is <b>unread</b> .                                                                                                    |                                                                                                    |  |  |  |
| Announcements will also be sent to your                                                                                                    |                                                                                                    |  |  |  |
| email Sometimes the get moved to your                                                                                                    |                                                                                                    |  |  |  |
| spam folder!                                                                                                    |                                                                                                    |  |  |  |
|                                                                                                    |                                                                                                    |  |  |  |
|                                                                                                    | PLATE PLATE AND USARS                                                                                                    |  |  |  |

Note: all teacher's canvas pages are different, but all of the functions work the same!

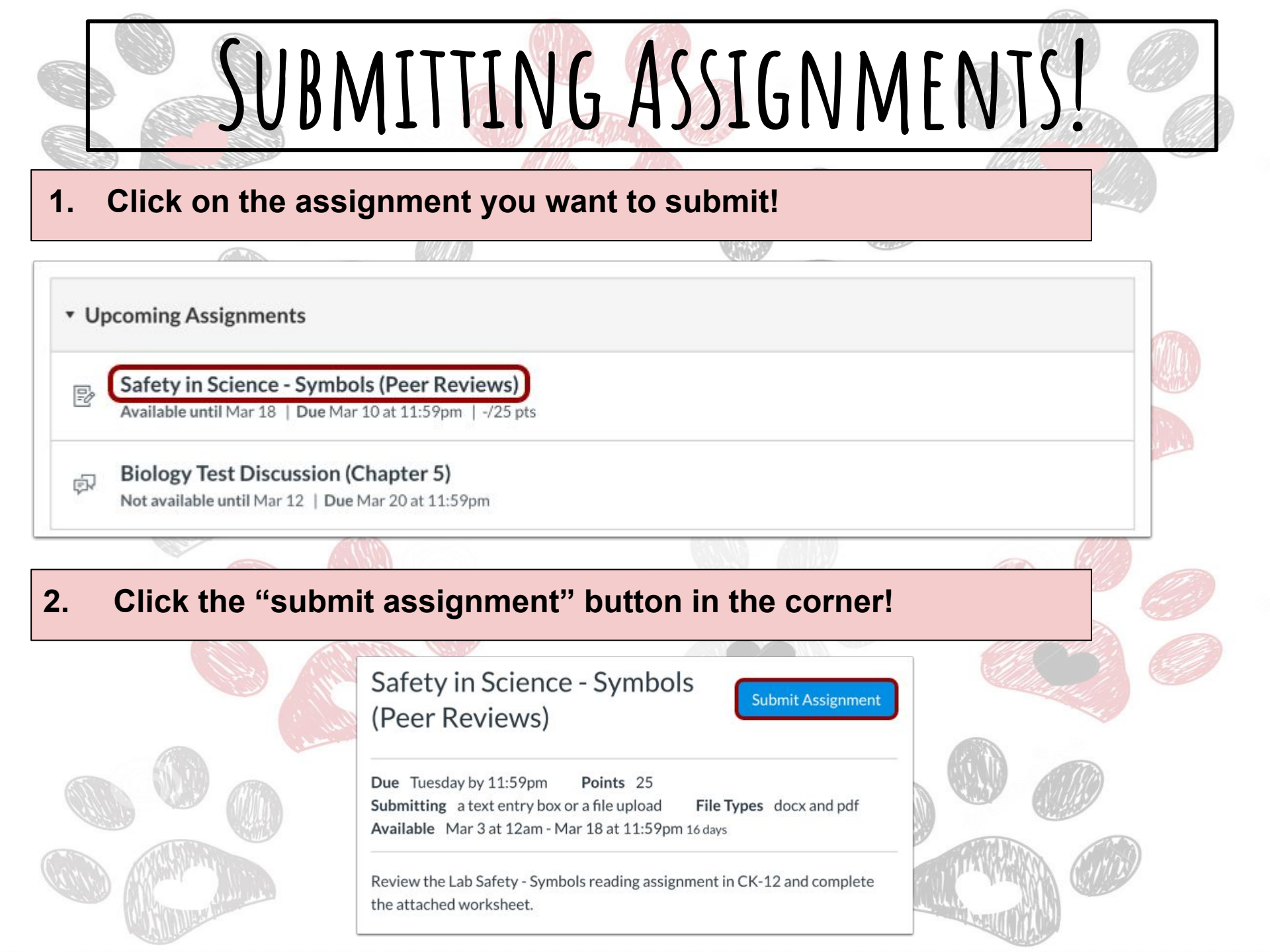

### 3. choose a file from your chromebook (1) or search your Google Drive (3)

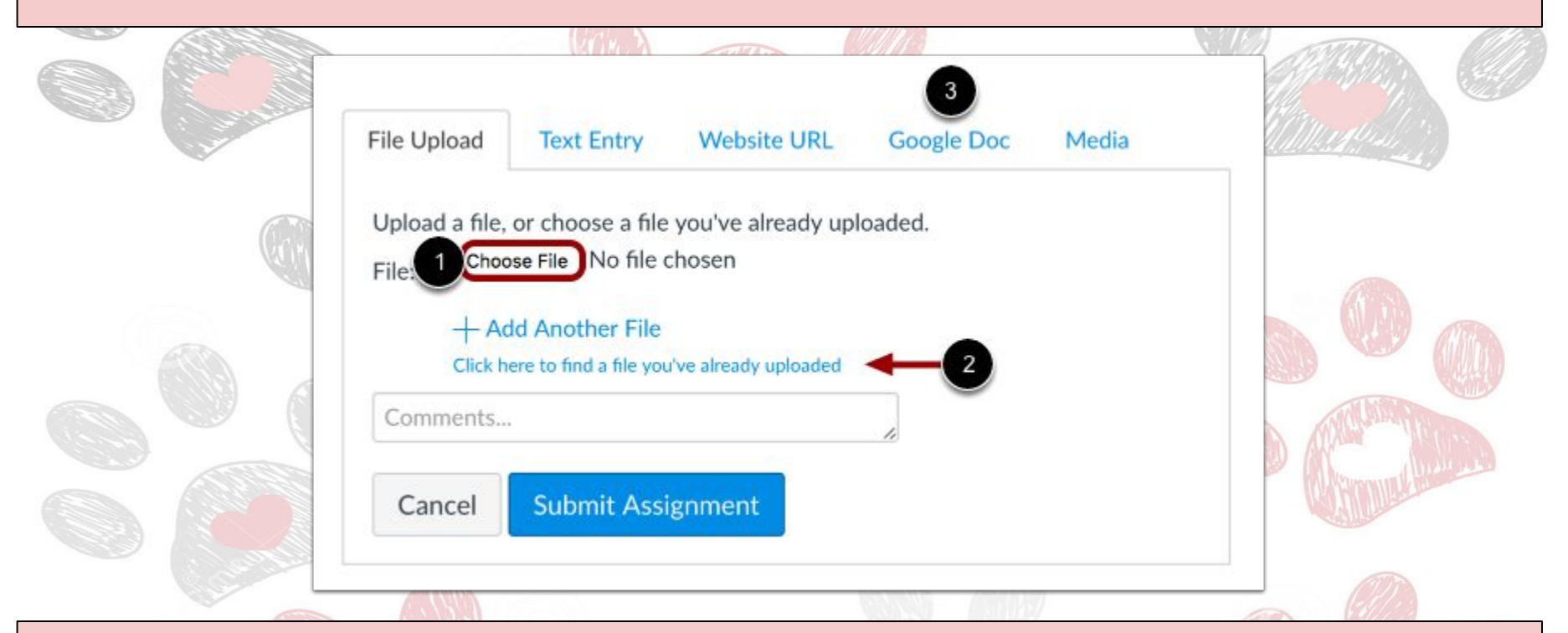

### 4. when our file is selected, click the "submit assignment" button

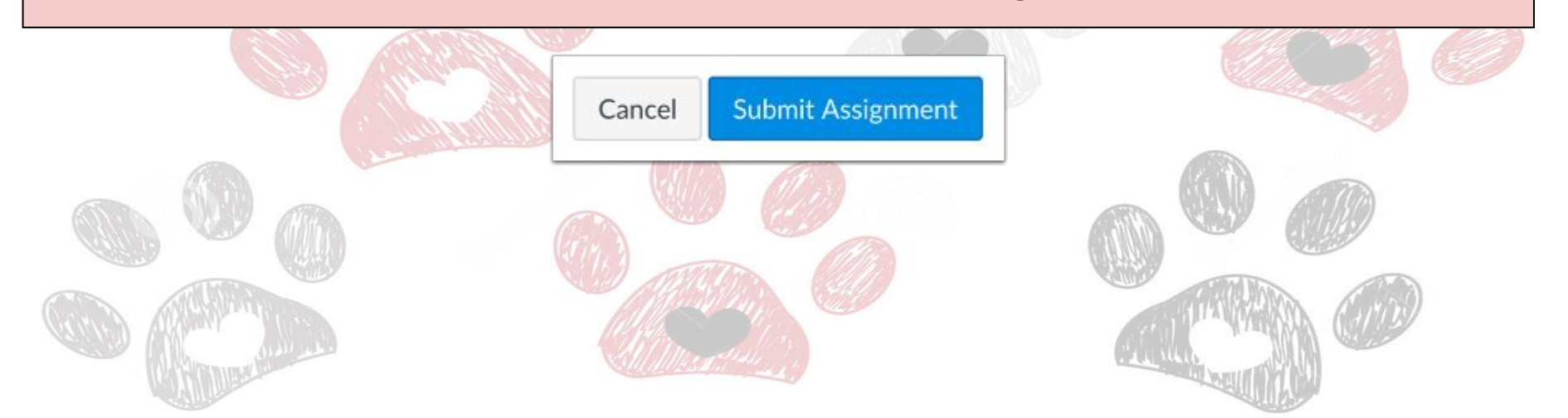

### 5. Make sure your assignment is submitted! Safety in Science - Symbols Submission **Re-submit Assignment** (Peer Reviews) ✓ Submitted! Mar 10 at 12:55pm Submission Details Due Tuesday by 11:59pm Points 25 Download Assignment-2.pdf File Types docx and pdf Submitting a text entry box or a file upload Assigned Peer Reviews Available Mar 3 at 12am - Mar 18 at 11:59pm 16 days None Assigned Comments: Review the Lab Safety - Symbols reading assignment in CK-12 and complete No Comments the attached worksheet. BOOM! YOU ARE DONE!

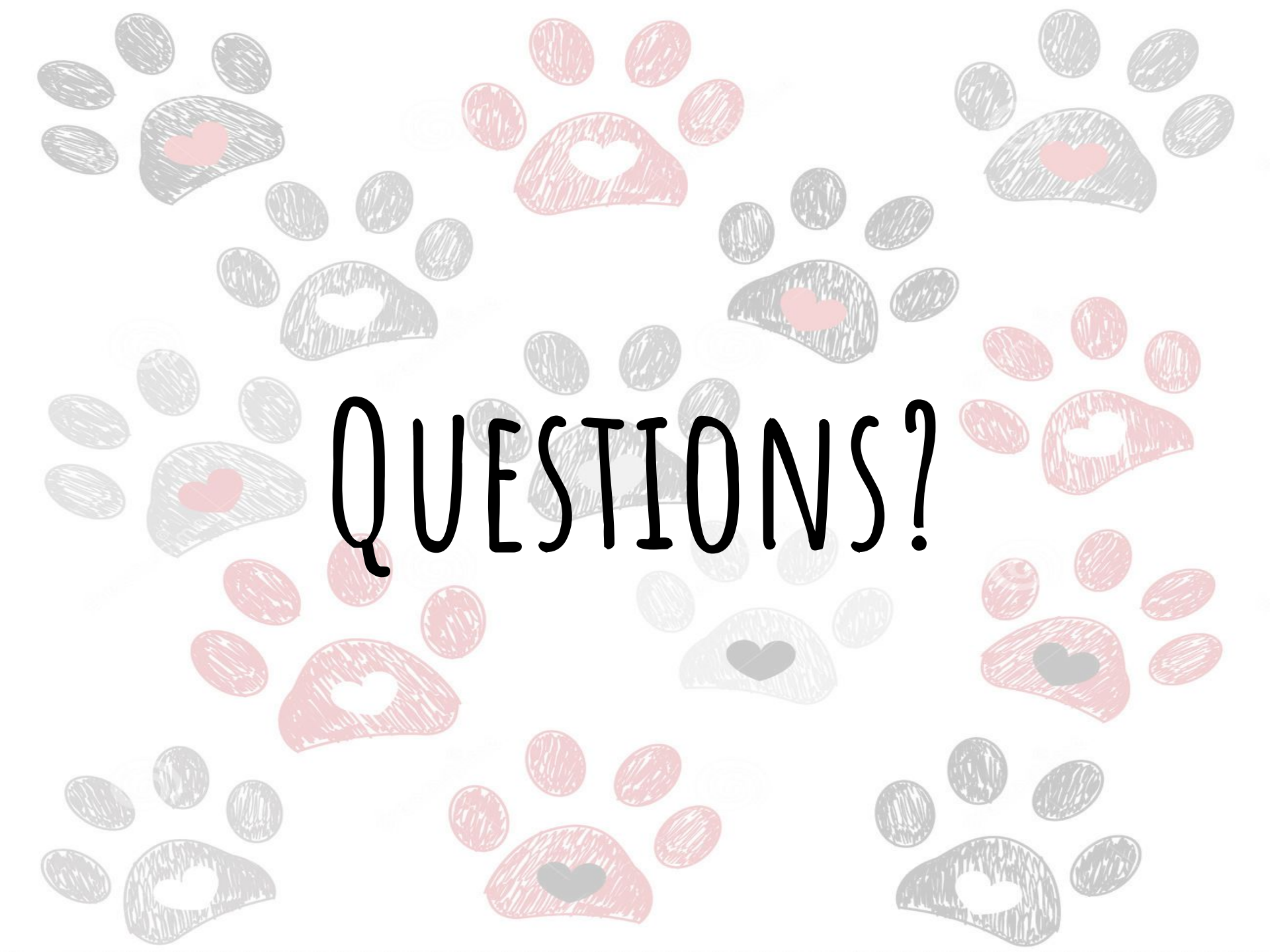